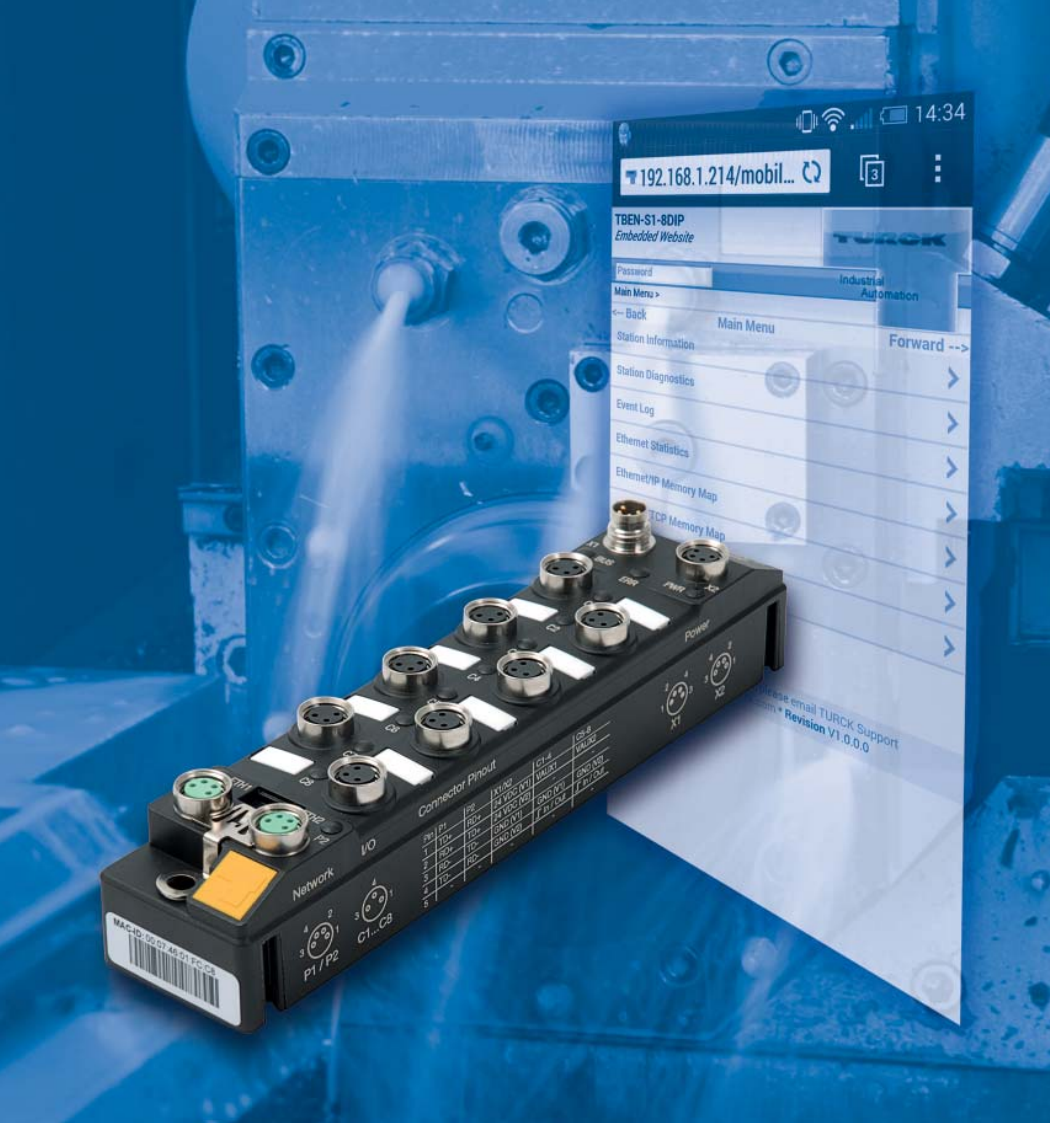

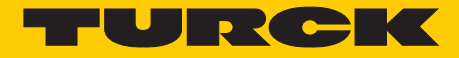

Industri<mark>elle</mark> Au<mark>tomation</mark>

### **GETTING STARTED -**

Erste Schritte zur Inbetriebnahme von TBEN-S-Stationen

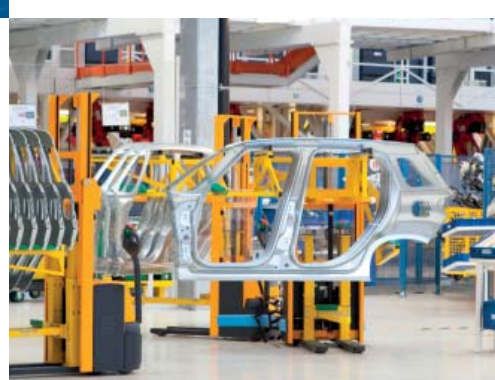

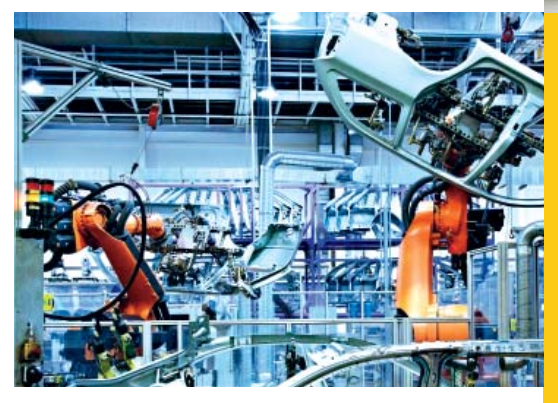

Sense it! Connect it! Bus it! Solve it!

Alle Marken- und Produktnamen sind Warenzeichen oder eingetragene Warenzeichen der jeweiligen Titelhalter.

Ausgabe 02/2015 © Hans Turck GmbH, Mülheim an der Ruhr

Alle Rechte, auch die der Übersetzung, vorbehalten.

Kein Teil dieses Handbuches darf in irgendeiner Form (Druck, Fotokopie, Mikrofilm oder einem anderen Verfahren) ohne schriftliche Zustimmung der Firma Hans Turck GmbH & Co. KG, Mülheim an der Ruhr reproduziert oder unter Verwendung elektronischer Systeme verarbeitet, vervielfältigt oder verbreitet werden.

Änderungen vorbehalten.

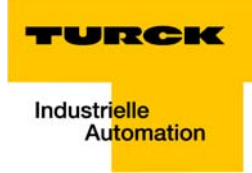

### 1 Getting Started TBEN-S

| 1.1   | Default IP-Adresse                                             |    |
|-------|----------------------------------------------------------------|----|
| 1.2   | Der Webserver                                                  |    |
| 1.2.1 | Webserver-Login                                                | 5  |
|       | – Sicherer Umgang mit dem Webserver                            | 5  |
| 1.2.2 | Webserver-Logout                                               | 5  |
| 1.2.3 | Zugriffsrechte "Admin"                                         | б  |
| 1.2.4 | Verwendung mobiler Endgeräte                                   | 7  |
| 1.3   | Das TURCK IP-Address Tool                                      |    |
| 1.3.1 | IP-Adressvergabe mit TURCK-IP-Address Tool                     | 8  |
| 1.3.2 | PROFINET-Namenszuweisung mit TURCK IP-Address Tool             |    |
| 1.3.3 | "Zurücksetzen auf Werkseinstellungen mit TURCK IP-Address Tool |    |
| 1.4   | Gerätekonfigurationsdateien                                    | 11 |
| 1.5   | LED-Verhalten                                                  | 11 |
| 1.6   | Max. Anzahl in Reihe verbundener Module (Daisy Chain)          |    |
| 1.7   | Weiterführende Informationen                                   |    |
| 1.8   | PROFINET-Namenszuweisung bei Fremdherstellern                  |    |
|       | – Primary Setup Tool von Siemens                               |    |
|       | – STEP7/TIA Portal                                             |    |

### 1.1 Default IP-Adresse

Im Auslieferungszustand ist in den Geräten weder eine IP-Adresse noch ein PROFINET-Name hinterlegt.

Um das Gerät jedoch per Web-Interface konfigurieren zu können, reagiert der Web-Server auf die IP-Adresse

### 192.168.1.254.

Dazu müssen sich das Gerät und der zur Konfiguration verwendete PC im gleichen IP-Netzwerk befinden.

| http://192.168.1.254/info.html                          | Q → C T Station Information × |                   |            |
|---------------------------------------------------------|-------------------------------|-------------------|------------|
| TBEN-S1-8DXP<br>Embedded Website of TBEN-Sx Blo         | ock I/O Module                |                   | -          |
|                                                         |                               | Password [Login]  | Industrial |
| Station Information >                                   |                               |                   | Autom      |
| Station Information<br>Station Diagnostics<br>Event Log | Station Information           |                   |            |
|                                                         | Type                          | TBEN-S1-8DXP      |            |
| Ethernet Statistics<br>Ethernet/IP Memory Man           | Identification Number         | 6814023           |            |
| Modbus/TCP Memory Map                                   | Firmware Revision             | V3 0 2 0          |            |
| Links                                                   | Bootloader Devision           | V9.0.0.0          |            |
| 8DXP                                                    | EtherNet/ID Devicion          | V2 7 0 0          |            |
|                                                         |                               | V2.7.0.0          |            |
|                                                         | Madhua TCD Davidia            | v1.2.9.0          |            |
|                                                         | Modbus TCP Revision           | V1.3.1.0          |            |
|                                                         | Rotary Switch Mode            | PGM DHCP          |            |
|                                                         | PROFINET Station Name         |                   |            |
|                                                         | Network Settings              |                   |            |
|                                                         | Ethernet Port 1 setup         | Autonegotiate     |            |
|                                                         | Ethernet Port 2 setup         | Autonegotiate     |            |
|                                                         | IP Address                    | 192.168.1.254     |            |
|                                                         | Netmask                       | 255.255.255.0     |            |
|                                                         | Default Gateway               | 0.0.0.0           |            |
|                                                         | MAC Address                   | 00:07:46:01:fc:1a |            |
|                                                         | LLDP MAC Address 1            | 00:07:46:01:fc:1b |            |
|                                                         | LLDP MAC Address 2            | 00:07:46:01:fc:1c |            |
|                                                         | EtherNet/IP Status            |                   |            |
|                                                         | Network topology              | Linear            |            |
|                                                         | DLR State                     | Normal            |            |
|                                                         | QuickConnect                  | Disabled          |            |
|                                                         | PROFINET Status               |                   |            |
|                                                         | Network topology              | Linear            |            |
|                                                         | FactStartUp                   | Disphlad          |            |

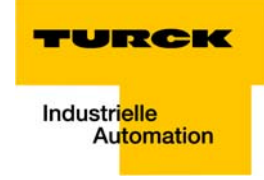

### 1.2 Der Webserver

Ohne Benutzer-Login kann auf den Webserver nur lesend zugegriffen werden.

Der Webserver zeigt z. B. Versionsinformationen und Gerätezustände an.

Dazu gehören:

- Firmware-Versionsinformationen der verschiedenen Stacks
- Ethernet-Port-Eigenschaften und -Statistiken
- Diagnoseinformationen in Klartext
- Historische Diagnoseereignisse und Statusinformationen mit Zeitstempel

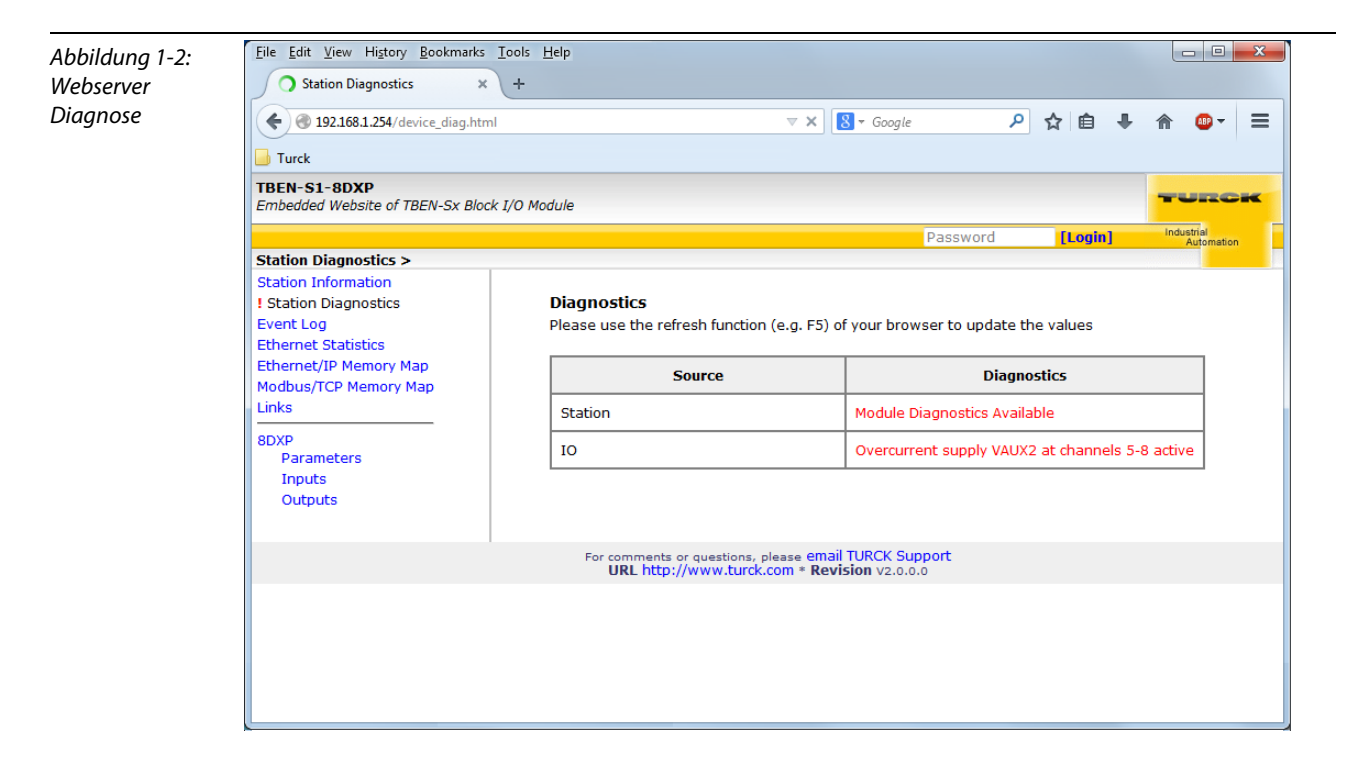

Darüber hinaus zeigt der Webserver für Modbus TCP und EtherNet/IP<sup>™</sup> ein **Daten-Mapping**.

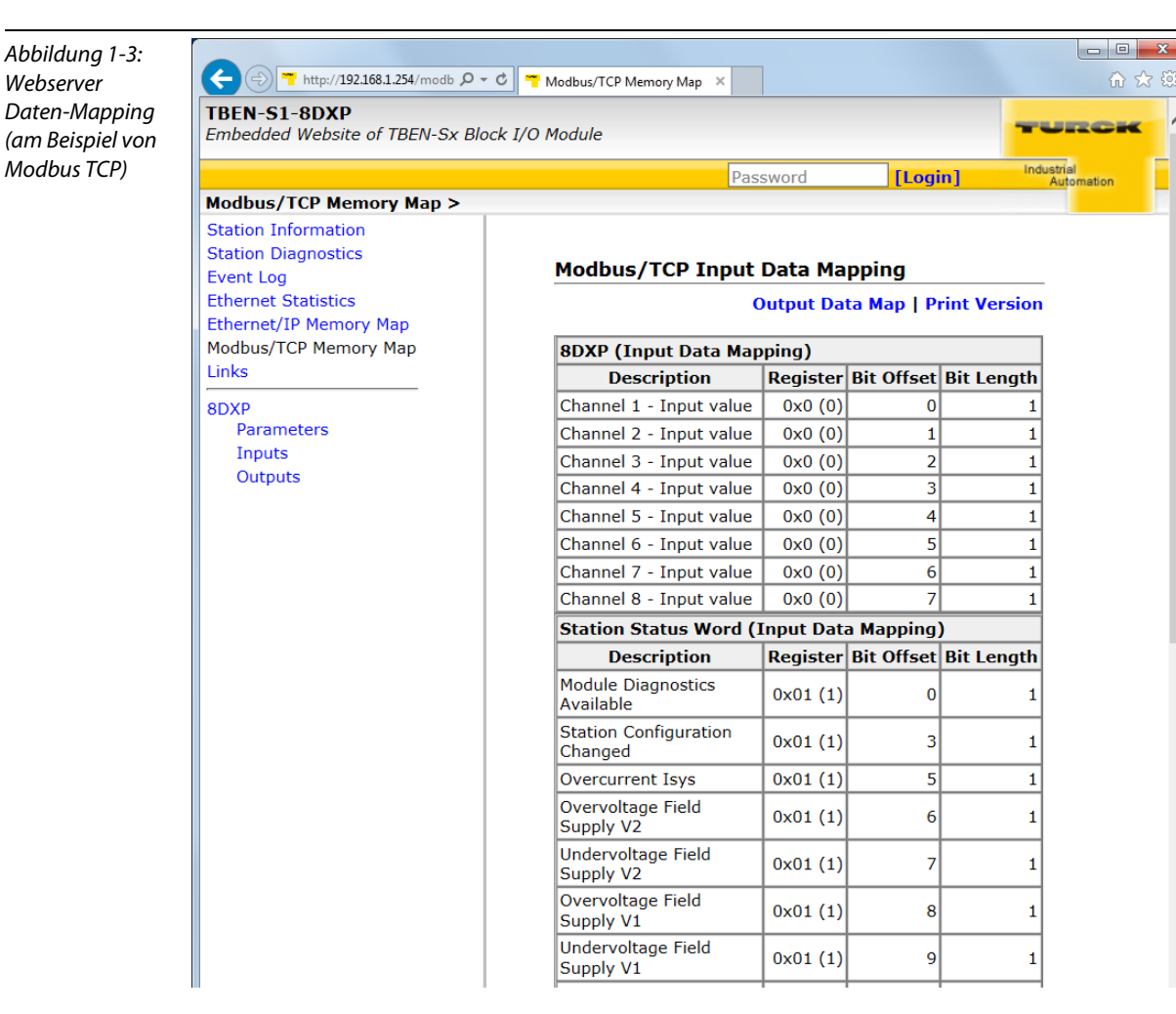

~

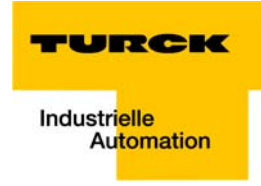

### 1.2.1 Webserver-Login

Um Änderungen über das Webinterface vornehmen zu können, ist ein Administrator-Login erforderlich.

Das Default-Passwort lautet:

### password

### HINWEIS

Soll der Webserver aus Gründen der Sicherheit ganz abgeschaltet werden, so ist dieses über die protokollspezifischen Mechanismen (PROFINET: GSDML-Konfiguration/ EtherNet/IP<sup>™</sup>: Class Instance Attribute/Modbus TCP: Parameter-Register) sowie über den Web-Server selbst möglich.

Bitte lesen Sie hierzu das Handbuch zu TBEN-S, D301346.

### Sicherer Umgang mit dem Webserver

Bei den TBEN-S-Modulen ist für den Administrator-Zugang im Webserver ein Default-Passwort hinterlegt.

## Wir empfehlen dringend, ein eigenes Passwort zu hinterlegen, um Missbrauch durch Dritte zu erschweren!

Dies sollte im Zusammenhang mit dem Netzwerk-Sicherheitskonzept der Gesamtanlage, in der die Module verbaut sind, erfolgen.

### 1.2.2 Webserver-Logout

Um einen angemeldeten Anwender/PC mit Administrator-Rechten vom Webserver zu trennen, ist ein Logout notwendig.

Wird lediglich der Web-Browser geschlossen, wird beim erneuten Aufruf des Webservers vom gleichen PC der zuletzt erfolgte Zugriff wieder aktiviert, d. h. ggf. mit allen Administrator-Rechten.

### 1.2.3 Zugriffsrechte "Admin"

Im eingeloggten Zustand können diverse Einstellungen intuitiv über das Webinterface vorgenommen werden.

- Änderung des Admin-Passworts
- Änderung der IP-Einstellungen
- Ein- und Ausschalten der verschiedenen Protokolle
- Vergabe des PROFINET-Namens
- Ein- und Ausschalten verschiedener EtherNet/IP<sup>™</sup>-Optionen
- Aktivierung des Modbus TCP-Watchdogs
- Rücksetzen des Gerätes auf Werkseinstellungen

| ver mit | Thtp://192.168.1.254/device_co P + C T Station Configuration ×                 |                                             |                                           |  |  |  |  |
|---------|--------------------------------------------------------------------------------|---------------------------------------------|-------------------------------------------|--|--|--|--|
| Rechten | TBEN-S1-8DXP<br>Embedded Website of TBEN-Sx Block I/O Module                   |                                             |                                           |  |  |  |  |
|         | admin@192.168.1.100 [Logout] Industrial Automation                             |                                             |                                           |  |  |  |  |
|         | Station Configuration >                                                        |                                             |                                           |  |  |  |  |
|         | Station Information<br>Station Diagnostics<br>Event Log<br>Ethernet Statistics | Protocols                                   |                                           |  |  |  |  |
|         |                                                                                | NOTE: A check mark next to                  | o a protocol means it is disabled.        |  |  |  |  |
|         | Ethernet/IP Memory Map                                                         | EtherNet/IP                                 |                                           |  |  |  |  |
|         | Links                                                                          | Modbus TCP                                  |                                           |  |  |  |  |
|         | Station Configuration                                                          | PROFINET                                    |                                           |  |  |  |  |
|         | Network Configuration<br>Change Admin Password<br>8DXP                         | Web Server                                  |                                           |  |  |  |  |
|         |                                                                                | EtherNet/IP Configuration                   |                                           |  |  |  |  |
|         |                                                                                | GW Control Word                             | Enabled V                                 |  |  |  |  |
|         |                                                                                | GW Status Word                              | Enabled V                                 |  |  |  |  |
|         |                                                                                | Scheduled Diagnostics                       | Enabled V                                 |  |  |  |  |
|         |                                                                                | Summarized Diagnostics                      | Disabled 🗸                                |  |  |  |  |
|         |                                                                                | Quick Connect                               | Disabled V                                |  |  |  |  |
|         |                                                                                | PROFINET Configuration                      |                                           |  |  |  |  |
|         |                                                                                | PROFINET Station Name                       |                                           |  |  |  |  |
|         |                                                                                | Modbus Configuration                        | ı                                         |  |  |  |  |
|         |                                                                                | NOTE: To disable the watch milisecond (ms). | dog timer, enter 0. Also, the value is in |  |  |  |  |
|         |                                                                                | Watch Dog Timer                             | 0                                         |  |  |  |  |
|         |                                                                                | Submit Reset                                |                                           |  |  |  |  |
|         |                                                                                | Reboot Reset to Fact                        | tory Defaults                             |  |  |  |  |
|         |                                                                                | For comments or questions, please em        | ail TURCK Support                         |  |  |  |  |

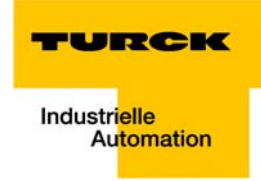

### 1.2.4 Verwendung mobiler Endgeräte

Der interne Webserver ist im "responsive Design" gestaltet. Das bedeutet, dass die Web-Funktionen auch mit einem mobilen Endgerät, z. B. einem Smartphone, durchgeführt werden können.

Die Webinhalte werden automatisch an die kleinere Displayfläche angepasst, um eine optimale Darstellung des Webservers zu gewährleisten.

Das TBEN-S Gerät und das mobile Endgerät müssen sich im selben Netzwerk befinden. Achten Sie daher darauf, dass sich die IP-Adressen beider Geräte im selben Subnetz (z.B. 255.255.255.0) befinden.

Darüber hinaus muss ein WLAN-Netzwerkzugang für das Endgerät vorhanden sein.

| Abbildung 1-5:<br>Zugriff auf Web-<br>server mittels | 🤤<br>🔫 192.16    | י? 📼 14:34<br>גווי ביוי ביוי ביוי גוויי גוויי גוויי גוויי גוויי גוויי גוויי גוויי גוויי גוויי גוויי גוויי גוויי גוויי גוויי ג |            |  |  |
|------------------------------------------------------|------------------|----------------------------------------------------------------------------------------------------|------------|--|--|
| Smartphone                                           | TBEN-S1-8DI      | TURCK                                                                                                    |            |  |  |
|                                                      | Password         | [Login]                                                                                                    | Industrial |  |  |
|                                                      | Main Menu >      |                                                                                                    |            |  |  |
|                                                      | < Back           | Main Menu                                                                                                    | Forward>   |  |  |
|                                                      | Station Informa  | tion                                                                                                    | >          |  |  |
|                                                      | Station Diagnos  | tics                                                                                                    | >          |  |  |
|                                                      | Event Log        |                                                                                                    | >          |  |  |
|                                                      | Ethernet Statist | ics                                                                                                    | >          |  |  |
|                                                      | Ethernet/IP Mer  | >                                                                                                    |            |  |  |
|                                                      | Modbus/TCP M     | >                                                                                                    |            |  |  |
|                                                      | Links            |                                                                                                    | >          |  |  |

For comments or questions, please email TURCK Support URL http://www.turck.com \* Revision V1.0.0.0

### 1.3 Das TURCK IP-Address Tool

### 1.3.1 IP-Adressvergabe mit TURCK-IP-Address Tool

Neben dem Webzugang steht mit dem IP-Address Tool ein einfaches, kleines Werkzeug zur Verfügung, um ein angeschlossenes TBEN-S-Gerät zu finden und die IP-Einstellungen zu verändern.

Die Software steht Ihnen auf www.turck.de im Bereich "Downloads  $\rightarrow$  Software  $\rightarrow$  Service Tool" zur Verfügung.

# F

### HINWEIS

Das Tool arbeitet mit UDP "Broadcast"-Nachrichten. Das bedeutet, ein Gerät wird auch dann gefunden, wenn die IP-Einstellungen des Geräts und die IP-Einstellungen des PC nicht übereinstimmen.

Das Tool ist dadurch besonders hilfreich bei Geräten, die bereits im Einsatz waren und deren Netzwerkkonfiguration unbekannt ist.

### Vorgehensweise:

Nach dem Betätigen der Schaltfläche "Suchen" werden alle im Netzwerk gefundenen Geräte in einer Liste angezeigt.

Abbildung 1-6: IP-Address Tool, Suchfunktion

| 💳 Turo      | Turck IP Address Tool, Vers. 2.0.0.0                        |                                                    |                                                             |                                                 |                               |                                  |                                                |                               |                                                 |
|-------------|-------------------------------------------------------------|----------------------------------------------------|-------------------------------------------------------------|-------------------------------------------------|-------------------------------|----------------------------------|------------------------------------------------|-------------------------------|-------------------------------------------------|
| Sucher      | Andern Winl                                                 | k Reset Werkseins                                  | tellungen Zwis                                              | chenablage S                                    | prache Hilfe                  | Schließen                        |                                                |                               |                                                 |
|             | MAC-Adresse                                                 | Gerätename                                         | IP-Adresse                                                  | Netzmaske                                       | Gateway                       | Modus                            | Gerätetyp                                      | Version                       | Adapter                                         |
| 1<br>2<br>3 | 00:07:46:01:FC:9B<br>00:07:46:01:FC:B0<br>00:07:46:01:FB:CC | tben-s-8dip<br>tben-s1-4dip-4dop<br>tben-s1-8dip-d | <u>192.168.1.32</u><br><u>192.168.1.129</u><br>192.168.1.95 | 255.255.255.0<br>255.255.255.0<br>255.255.255.0 | 0.0.0.0<br>0.0.0.0<br>0.0.0.0 | PGM_DHCP<br>PGM_DHCP<br>PGM_DHCP | TBEN-S1-8DIP<br>TBEN-S1-4DIP<br>TBEN-S1-8DIP-D | 3.0.2.0<br>3.0.2.0<br>3.0.2.0 | 192.168.1.100<br>192.168.1.100<br>192.168.1.100 |
| - 4         | 00:07:46:01:FC:1A                                           | tben-8dxp                                          | 192.168.1.233                                               | 255.255.255.0                                   | 0.0.0.0                       | PGM DHCP                         | TBEN-S1-8DXP                                   | 3.0.2.0                       | 192.168.1.100                                   |
| 5           | 6C:3B:E5:F4:B6:70                                           | scheuembw7                                         | <u>192.168.1.100</u>                                        | 255.255.255.0                                   | 0.0.0.0                       |                                  | SIMATIC-PC                                     |                               | 192.168.1.100                                   |
| •           |                                                             |                                                    |                                                             |                                                 |                               |                                  |                                                |                               | •                                               |
| Gefund      | Gefunden 5 Geräte.                                          |                                                    |                                                             |                                                 |                               |                                  |                                                |                               |                                                 |

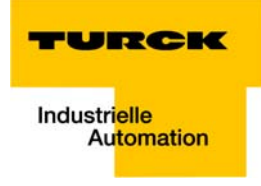

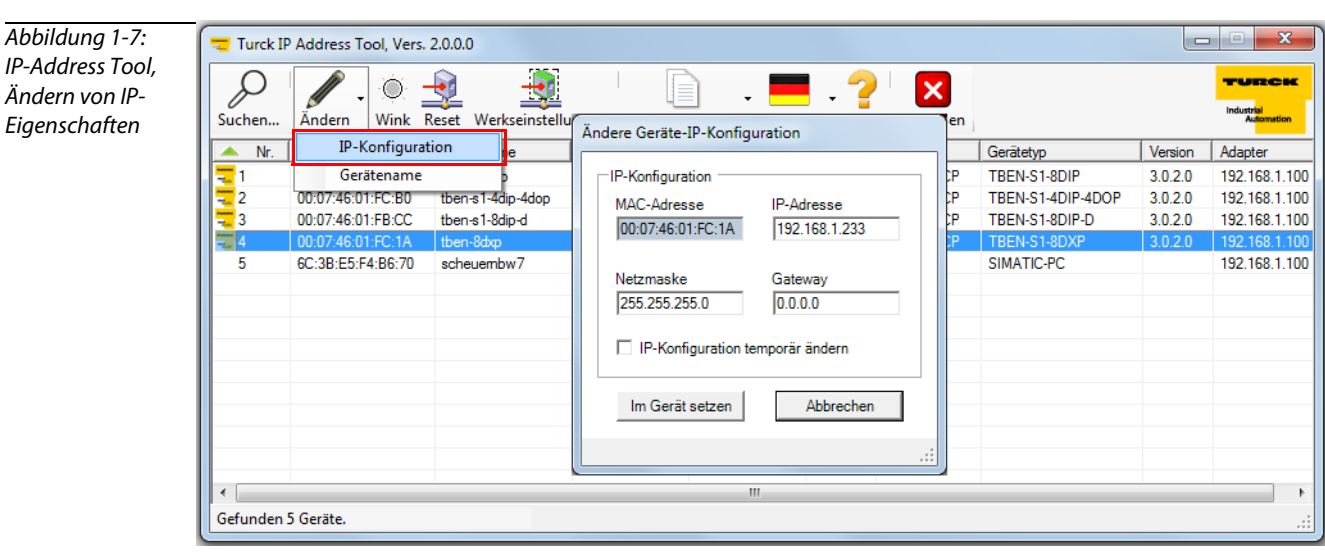

Über die Schaltfläche "Ändern" lassen sich die Netzwerkeinstellungen der Geräte anpassen.

Durch die **Wink**-Funktion wird ein einzelnes Gerät aufgefordert, ein LED-Signal abzusetzen. Das geschieht zur Identifikation (Lokalisierung) eines Gerätes in einer Gruppe mehrerer gleichartiger Geräte in einer bestehenden Anlage oder Maschine.

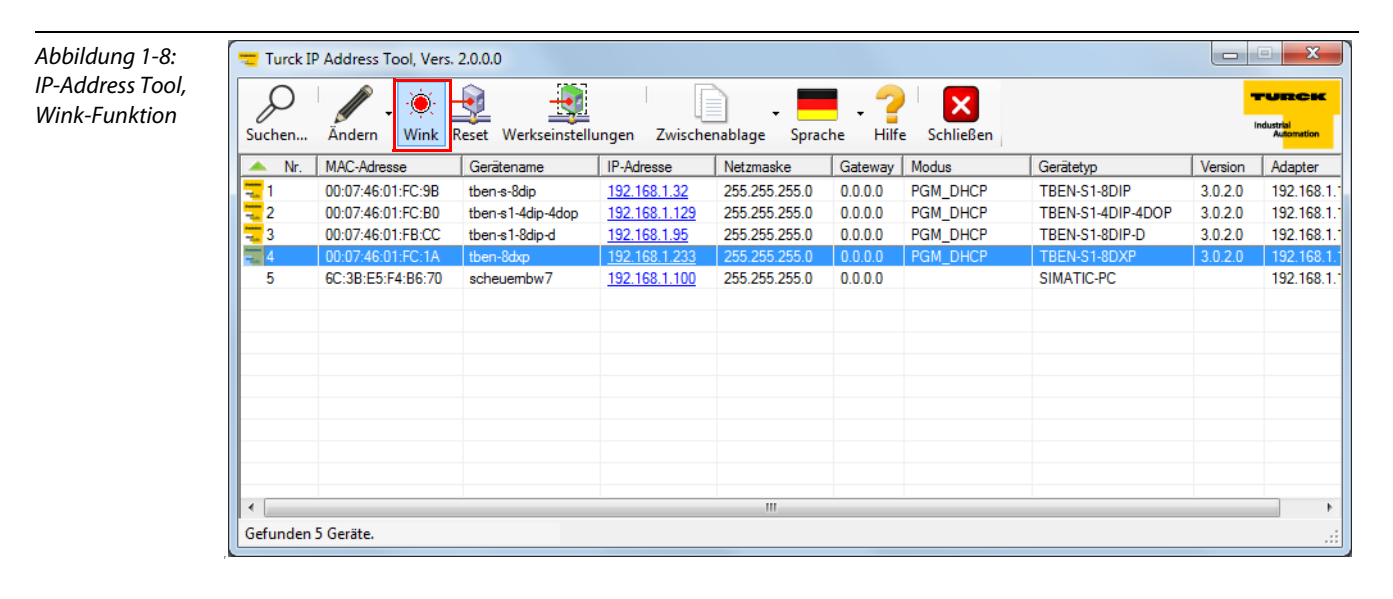

### 1.3.2 PROFINET-Namenszuweisung mit TURCK IP-Address Tool

Die oben beschriebenen Methoden zur Erkennung und Adressierung der Module sind als allgemeingültige Methoden anzusehen.

Bei Modbus TCP gibt es keinen Standard zur Adressierung/Namenszuweisung. Daher ist die IP-Adressvergabe mit Webserver oder IP-Address Tool hier ein wichtiges Thema.

Beim Betrieb an PROFINET unterstützen die Module selbstverständlich die in der SPS-Umgebung verwendeten Protokolle und Tools zur Namenszuweisung.

Das TURCK IP-Address Tool kann zur PROFINET-Namenszuweisung genutzt werden. Durch die Verwendung des PROFINET-Protokolls DCP (Device Configuration Protocol) sollte es ebenfalls immer möglich sein, angeschlossene Geräte zu finden und die Geräteinformationen auszulesen.

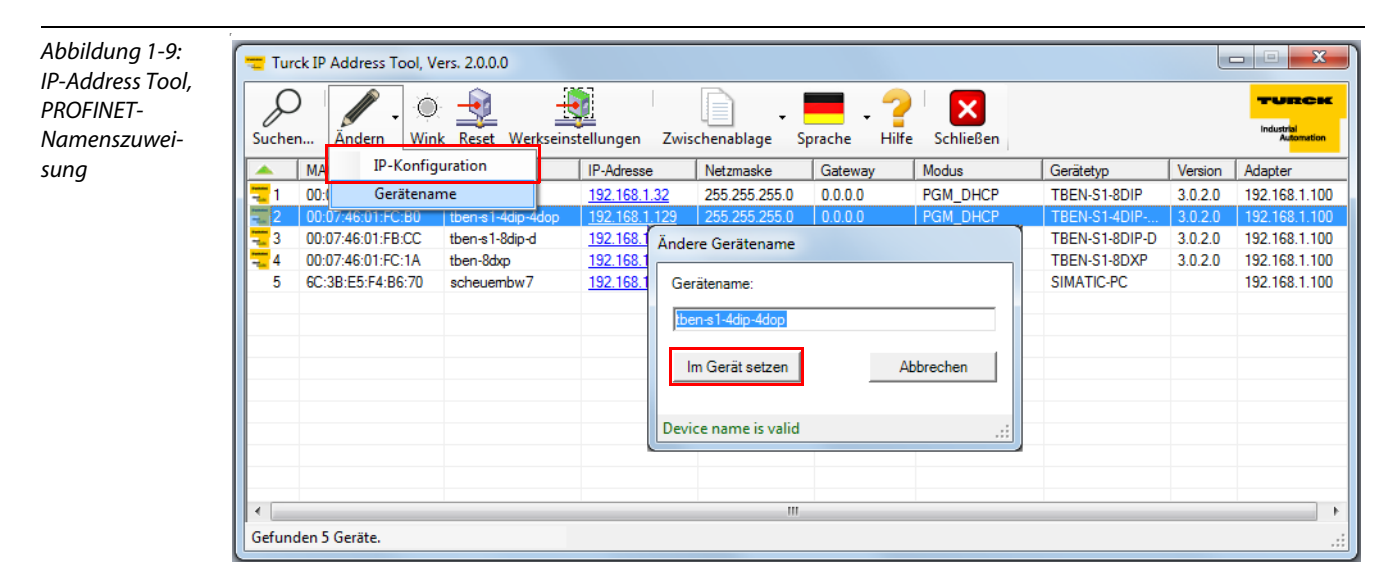

### 1.3.3 "Zurücksetzen auf Werkseinstellungen mit TURCK IP-Address Tool

Das TURCK IP-Address Tool ermöglicht, genau wie der Webserver, das Zurücksetzen der Geräte auf ihre Werkseinstellungen.

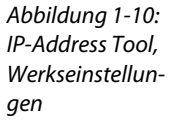

| Suche    | n Ändern Wink     | Reset Werkseinst  | ellungen Zwise       | chenablage Sp | prache Hilfe | <b>X</b><br>Schließen |                |         |               |
|----------|-------------------|-------------------|----------------------|---------------|--------------|-----------------------|----------------|---------|---------------|
| <b>A</b> | MAC-Adresse       | Gerätename We     | rkseinstellungen     | Netzmaske     | Gateway      | Modus                 | Gerätetyp      | Version | Adapter       |
| - 1      | 00:07:46:01:FC:9B | tben-s-8dip       | 192.168.1.32         | 255.255.255.0 | 0.0.0.0      | PGM_DHCP              | TBEN-S1-8DIP   | 3.0.2.0 | 192.168.1.100 |
| 2        | 00:07:46:01:FC:B0 | tben-s1-4dip-4dop | 192.168.1.129        | 255.255.255.0 | 0.0.00       | PGM_DHCP              | TBEN-S1-4DIP   | 3.0.2.0 | 192.168.1.100 |
| 3        | 00:07:46:01:FB:CC | tben-s1-8dip-d    | 192.168.1.95         | 255.255.255.0 | 0.0.0.0      | PGM_DHCP              | TBEN-S1-8DIP-D | 3.0.2.0 | 192.168.1.100 |
| 4        | 00:07:46:01:FC:1A | tben-8dxp         | <u>192.168.1.233</u> | 255.255.255.0 | 0.0.0.0      | PGM_DHCP              | TBEN-S1-8DXP   | 3.0.2.0 | 192.168.1.100 |
| 5        | 6C:3B:E5:F4:B6:70 | scheuembw7        | <u>192.168.1.100</u> | 255.255.255.0 | 0.0.0.0      |                       | SIMATIC-PC     |         | 192.168.1.100 |
|          |                   |                   |                      |               |              |                       |                |         |               |
|          |                   |                   |                      |               |              |                       |                |         |               |
|          |                   |                   |                      |               |              |                       |                |         |               |

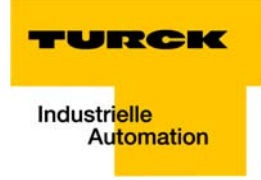

### 1.4 Gerätekonfigurationsdateien

Die aktuellen Gerätekonfigurationsdateien (GSDML-Dateien für PROFINET und EDS-Dateien für EtherNet/IP<sup>™</sup>) stehen Ihnen auf der TURCK-Website www.turck.de zum Download zur Verfügung.

### 1.5 LED-Verhalten

| Tabelle 1-1:<br>LED-Anzeigen der<br>TBEN-S-Geräte | LED       | Farbe        | Status          | Bedeutung                                                                                                    |
|---------------------------------------------------|-----------|--------------|-----------------|----------------------------------------------------------------------------------------------------|
| <b>A</b> kann auch in                             | PWR       | grün         | an              | V1 und V2 OK                                                                                                    |
| Kombination<br>auftreten                          |           | rot          | an              | V2 fehlt oder < 18 V DC                                                                                                    |
|                                                   |           |              | aus             | V1 fehlt oder < 18 V DC                                                                                                    |
|                                                   | ETHx      | grün         | an              | Link hergestellt, 100 MBit/s                                                                                                    |
|                                                   |           | _            | blinkt          | Ethernet Traffic, 100 MBit/s                                                                                                    |
|                                                   |           | gelb         | an              | Link hergestellt, 10 MBit/s                                                                                                    |
|                                                   |           | _            | blinkt          | Ethernet Traffic, 10 MBit/s                                                                                                    |
|                                                   |           |              | aus             | Kein Ethernet Link                                                                                                    |
|                                                   | ERR       | grün         | an              | keine Diagnose vorhanden                                                                                                    |
|                                                   |           | rot          | an              | Diagnose liegt an                                                                                                    |
|                                                   | BUS       | grün         | an              | Aktive Verbindung zu einem Master                                                                                                    |
|                                                   |           | _            | blinkt          | Gerät ist betriebsbereit                                                                                                    |
|                                                   |           | rot          | an              | IP-Adressen-Konflikt oder Restore Mode oder Timeout                                                                                                    |
|                                                   |           | _            | blinkt          | Blink-/Wink-Kommando aktiv                                                                                                    |
|                                                   |           | rot/<br>grün | an              | Autonegotiation und/oder Warten auf DHCP-/BootP-<br>Adressierung                                                                                                    |
|                                                   | C1 bis C8 | grün         | an <b>A</b>     | Eingang oder Ausgang aktiv                                                                                                    |
|                                                   |           | rot          | blinkt <b>A</b> | Überlast der Versorgung V1 oder V2 (alle Steckplatz-<br>LEDs der Versorgungsgruppe blinken) bzw. an einem<br>Steckverbinder (TBEN-S1-8DIP-D: nur die LED des betref-<br>fenden Steckplatzes blinkt). |
|                                                   |           |              | an              | Ausgang aktiv, Überlast/Überstrom am Ausgang                                                                                                    |
|                                                   |           |              | aus             | Eingang und/oder Ausgang inaktiv                                                                                                    |

### 1.6 Max. Anzahl in Reihe verbundener Module (Daisy Chain)

Voraussetzungen:

- Optimales Netzwerk
- Nur TBEN-S-Module in Reihe, keine zusätzlichen Switches, Fremdgeräte
- Austausch von reinen zyklischen Prozessdaten, keine azyklischen Daten
- Kabellänge zwischen den TBEN-S-Modulen maximal 50 m

| Tabelle 1-2:                     | Zykluszeit | Maximale Anzahl TBEN-S-Module |
|----------------------------------|------------|-------------------------------|
| Maximale Anzani<br>TBEN-S-Module | 1 ms       | 21                            |
|                                  | 2 ms       | 42                            |

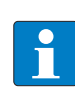

### HINWEIS

Abweichungen von den o.g. Angaben führen gegebenenfalls zur Verringerung der mögliche Anzahl der in Reihe verbundenen TBEN-S-Module.

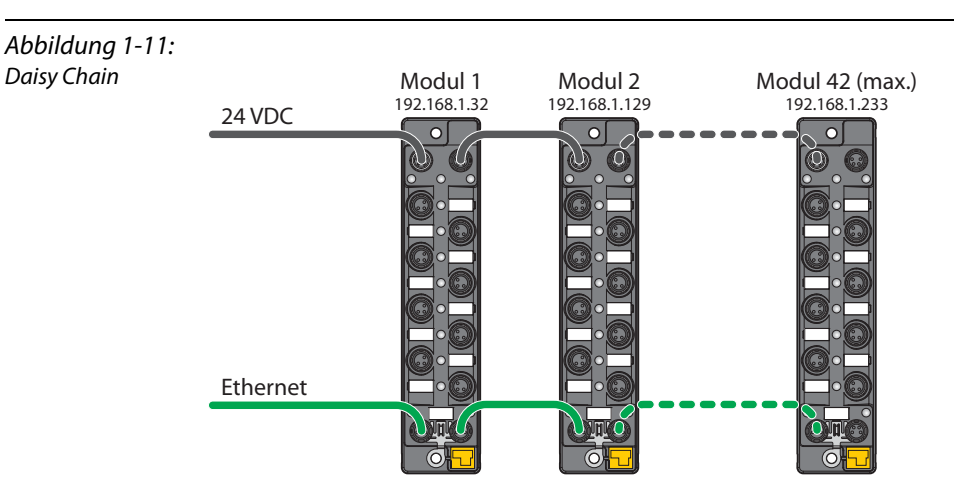

### 1.7 Weiterführende Informationen

Weiterführende Informationen zu den Geräten der TBEN-S-Produktreihe finden Sie auf unserer Web-Seite www.turck.de/de und im Handbuch (TURCK-Dokumentationsnummer D301346), das Ihnen dort zum Download zur Verfügung steht.

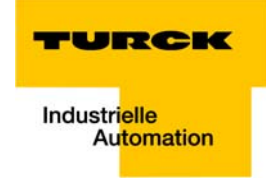

### 1.8 PROFINET-Namenszuweisung bei Fremdherstellern

### **Primary Setup Tool von Siemens**

Tools wie das Primary Setup Tool von SIEMENS können ebenfalls zur PROFINET-Namenszuweisung genutzt werden.

| Abbildung 1-12:  | Primary Setup Tool - Intel(R) 82579V Gigabit Network Connection - s7wnpstx.exe                                                                                                    |                                                            |  |  |  |  |  |  |
|------------------|----------------------------------------------------------------------------------------------------|------------------------------------------------------------|--|--|--|--|--|--|
| Primary Setup    | Netzwerk Baugruppe Einstellungen Optionen ?                                                                                                    |                                                            |  |  |  |  |  |  |
| Tool von Siemens | 🔦 🕍 📲 F 🗚 포치 포치 노치 R                                                                                                    |                                                            |  |  |  |  |  |  |
|                  | □- 7 TBEN-S1-8D×P: 00-07-46-01-FC-1A: 0.0.0.0   □ 7 Gerätename:   □ 1 1   □ 1 1   □ 1 1   0 1 1   0 1 1   0 1 1   0 1 1   0 1 1   0 1 1   0 1 1   0 1 1   0 1 1   0 1 1   0 1 1   0 1 1   0 1 1   0 1 1   0 1 1   0 1 1   0 1 1   0 1 1   0 1 1   0 1 1   0 1 1 | Ethernet-Schnittstelle<br>MAC-Adresse 00-07-46-01-FC-1A    |  |  |  |  |  |  |
|                  |                                                                                                    | O IP-Parameter zuordnen                                    |  |  |  |  |  |  |
|                  |                                                                                                    | [P-Adresse 0.0.0.0                                         |  |  |  |  |  |  |
|                  |                                                                                                    | Subnetzmaske 0.0.0.0                                       |  |  |  |  |  |  |
|                  | Gerätename vergeben                                                                                                    |                                                            |  |  |  |  |  |  |
|                  | Gerätename<br>Übernehmen                                                                                                    | Abbrechen                                                  |  |  |  |  |  |  |
|                  |                                                                                                    | Client-ID<br>Gerätename vergeben                           |  |  |  |  |  |  |
|                  |                                                                                                    | Gerätename:<br>Name zu <u>w</u> eisen                      |  |  |  |  |  |  |
|                  | Bereit NUM Angezeigte                                                                                                    | J<br>Stationen: 1 - Gefundene Stationen: 1 - (Filter: Aus) |  |  |  |  |  |  |

### STEP7/TIA Portal

Das Gerät verhält sich an PROFINET wie jeder andere PROFINET-Teilnehmer.

Die Funktionalität des Primary Setup Tools ist identisch auch im STEP7-Hardwaremanager oder im TIA Portal zu finden.

Bei einer installierten STEP7-Umgebung/ im TIA Portal kann auf das Primary Setup Tool gänzlich verzichtet werden. **Getting Started TBEN-S** 

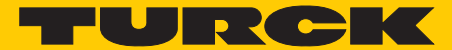

Industri<mark>elle</mark> Automation

# www.turck.com

Hans Turck GmbH & Co. KG

45472 Mülheim an der Ruhr Germany Witzlebenstraße 7 Tel. +49 (0) 208 4952-0 Fax +49 (0) 208 4952-264 E-Mail more@turck.com Internet www.turck.com